## Examity-Different Window of Time (Examity-Different Window of Time (Scheduling Exception)Exception)

There are times when you want to make the test available to one or more students during a different window of time from the original Available From and Available Until dates. Examity calls these Scheduling Exceptions.

<u>First, setup your Canvas quiz</u> by creating a new Assign To box. If your test lives on a publisher's site, you will need to talk with your Rep for instructions.

Next, you will need to make sure the Scheduling Exception is setup on Examity.

- Access the Examity Dashboard link under your course Modules.
- Click the Exams button at the top, right of the Southern Miss Logo.
- In the list of exams, find and click the name of the Exam/Test.
- Click New Scheduling Exception button

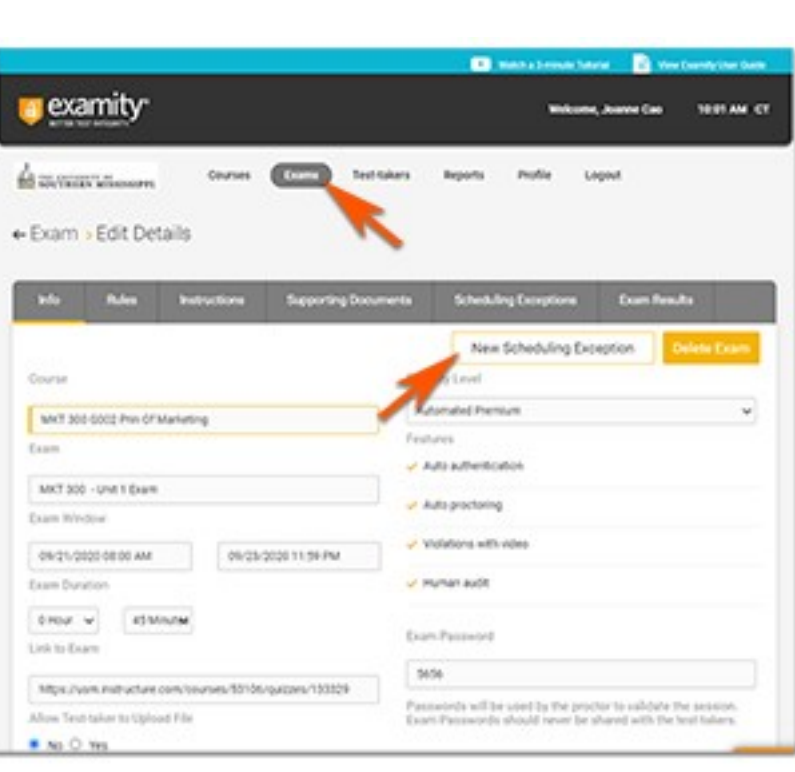

- Use the down arrow to find the student's name. You can also begin typing the name.
- Click to add the Start and End dates for the specific student.
- Click the Submit Exception.

| Scheduling Exception                                        |                                |
|-------------------------------------------------------------|--------------------------------|
| O Each test-taker can have one except                       | ion per exam.                  |
| Original Exam window : 09/21/2020 0<br>Affected Test Takers | 08:00 AM - 09/23/2020 11:59 PM |
| Choose One or Multiple Names                                | ~                              |
| Revised Exam Window                                         |                                |
| Start date and time                                         | End date and time              |
|                                                             |                                |
|                                                             | Cancel                         |
|                                                             |                                |